## Aportación de documentación

1) Primero se tiene que dar de alta como tercero en la Sede Electrónica con su certificado de empresa. Cuando use su certificado digital por primera vez el sistema le indicará que será dado de alta como tercero.

En https://carpeta.larinconada.es/GDCarpetaCiudadano/welcome.do

a) vaya a y clique

Acceso certificado digital / DNIe

b) pulse ACCEDER

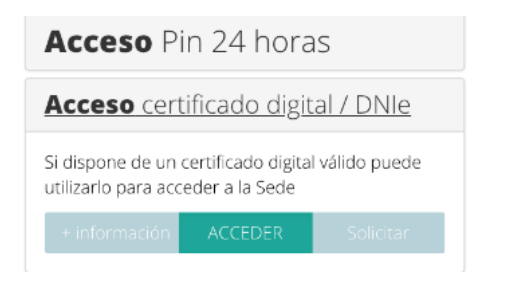

aparecerá una pantalla parecida a

| Ele                                                                     | Sei<br>ctròni                                                                                                    | de Ayuntamien    | to de<br>nada |              | i.                 | •         |     |  |  |  |
|-------------------------------------------------------------------------|----------------------------------------------------------------------------------------------------|------------------|---------------|--------------|--------------------|-----------|-----|--|--|--|
|                                                                         | ALTA EN EL AYUNTAMIENTO<br>casperdi garca anton d                                                                                                    |                  |               |              |                    |           |     |  |  |  |
| bas datas pers<br>narios una ten<br>Una vizi rellem<br>Dis Lossi diciri | sectorper de tres and a sectore conductores a la face any contractor formande contractores and the envy operation of the sectores and the sectore and the sectore and the sect |                  |               |              |                    |           |     |  |  |  |
| N.=                                                                     | N <sup>P</sup> antero                                                                                                    |                  |               | E VAL in dia |                    |           |     |  |  |  |
| NOWBRE                                                                  | NOVER CONTROLOGICA                                                                                                    |                  |               | Island movil | $\sim nbc$         |           | · · |  |  |  |
| Direcció                                                                | Direction                                                                                                    |                  |               |              |                    |           |     |  |  |  |
|                                                                         | sa te                                                                                                    | estile la cristi | ę             | escalara     | -c.nbs)            | enser -   | ę   |  |  |  |
| má                                                                      | imaro                                                                                                    | e da el o rem    | v             | municipio    | $\sim n_{\rm box}$ | Louispo . | ą   |  |  |  |
|                                                                         |                                                                                                    |                  |               |              |                    |           |     |  |  |  |

cumplimente los datos con un cuadro rojo y pulse continuar.

2) Una vez que se ha dado de alta como tercero con los datos básicos, el tercero debe adjuntar la documentación en una Solicitud General (1),

## Trámites on line

Busque por palabra el trámite que desea realizar

| buscar por Q                                                                   |                                       |  |  |  |  |  |  |  |
|--------------------------------------------------------------------------------|---------------------------------------|--|--|--|--|--|--|--|
| Consulte la lista de trámites que puede realizar desde<br>a Sede Electrónica . |                                       |  |  |  |  |  |  |  |
| 0                                                                              | Bienestar Social                      |  |  |  |  |  |  |  |
| 0                                                                              | General                               |  |  |  |  |  |  |  |
| 6                                                                              | Padron de Habitantes y Tramites Opaef |  |  |  |  |  |  |  |
| 12                                                                             | Rentas y Tributos                     |  |  |  |  |  |  |  |
| 6                                                                              | Secretaría                            |  |  |  |  |  |  |  |
|                                                                                |                                       |  |  |  |  |  |  |  |
| 0                                                                              | General                               |  |  |  |  |  |  |  |
| SOLICITUD GENÉRICA 🛔 🔍 🖲                                                       |                                       |  |  |  |  |  |  |  |

Debe clicar el (1) y pulsar solicitud genérica, seguir los pasos, y en el paso 3 adjuntar documentación

| Aporta documentos propios del trámite   Nombre Descripción Extensión Tam.Max Estado   Image: da america ingentala Image: da america ingentala                                                                                                    | 1 Pa<br>Da                            | so I 2 Pa<br>tos       | sco 2<br>olicitud a Paso 3<br>bicitud | 4 Paso 4<br>Valdar | 5       | Paso 5<br>Firmar | 6 Pase 6<br>Fin |                       |  |  |
|----------------------------------------------------------------------------------------------------|---------------------------------------|------------------------|---------------------------------------|--------------------|---------|------------------|-----------------|-----------------------|--|--|
| Nombre Descripción Extensión Tam.Max Estado   Image: Automatic Surgeonale Automatic Surgeonale Image: Automatic Surgeonale Submatic Surgeonale                                                                                                    | Aporta documentos propios del trámite |                        |                                       |                    |         |                  |                 |                       |  |  |
| Image: Subscription of the subscription of the su |                                       | Nombre                 | Descripción                           | Extensión          | Tam.Max | Estado           |                 |                       |  |  |
| Aportar otros documentos a la solicitud                                                                                                    | 0                                     | documentas orgaportada |                                       |                    |         |                  |                 | Seleccione un Tenerro |  |  |
| Si necesita aportar un documento a la solicitud, seleccione un documento y pulse aportar (pulse siguiente si no desea aportar documentos)                                                                                                    |                                       |                        |                                       |                    |         |                  |                 |                       |  |  |

Por ultimo, en el paso 5 firme usando el programa externo "AutoFirma".

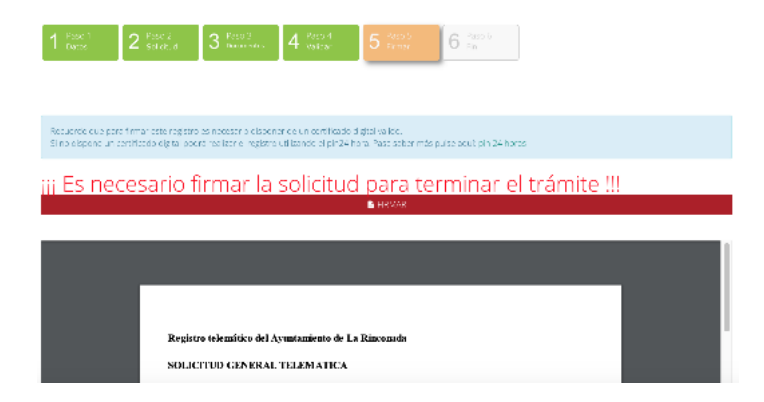